108.8.16 修正

#### 嘉義市政府財政稅務局

#### 使用線上查繳稅系統簡易操作手冊

一、各稅目登入網址

使用牌照税: https://net.tax.nat.gov.tw/PLRX/Vab\_Login

房屋稅:https://net.tax.nat.gov.tw/PLRX/Hou\_Login

地價稅:https://net.tax.nat.gov.tw/PLRX/Lnd\_Login

※注意:本系統非全年開放,僅顯示當期開徵稅目之簡易稅款資訊,不提供

#### 以前年度開徵之稅款資料,亦未提供線上補單(下載繳款書)功能。

- 二、第一次使用本系統之電腦環境設定及元件安裝步驟
- 請至財政部開發之「地方稅網路申報作業」影音專區

(<u>https://net.tax.nat.gov.tw/PLRX/Lrx200d01/video.html</u>),影片「01. 地方稅網路申 報作業介紹」有詳盡介紹。

- 三、三種登入方式
  - 1. 選擇以自然人憑證/工商憑證登入:

(1)將自然人憑證/工商憑證插入讀卡機

(2)輸入身分證號/統編、憑證PIN碼,點選「登入」

使用牌照稅線上查繳稅系統

| 1. | 自然人/工商憑證 つ全民健康保険卡                          |  |
|----|--------------------------------------------|--|
| 2. | 身分證字號/統一編號:<br>憑證PIN碼:<br><u>過證入</u><br>3. |  |
|    |                                            |  |

- 一、本系統僅適用IE瀏覽器8.0以上版本(其他瀏覽器如Chrome、Firefox、Edge...等均不適用)。
- 二、本系統開放線上繳稅時間為105年3月27日0時起至105年5月5日24時止。
- 三、如有系統操作問題,請於上班時間撥打下列專線,將有專人為您服務。 自然人憑證:0800-080-117(有關自然人憑證申請、忘記密碼、鎖卡等相關問題) 健保卡網路服務註冊:0800-030-598(有關健保卡註冊、認證、忘記密碼等相關問題) 系統操作:02-77454007(有關本系統操作問題,如系統無法登入,

2. 選擇以健保卡登入:

(1)請先至「衛生福利部中央健康保險署」完成健保卡網路服務註冊,

並取得密碼

- (2)將健保卡插入讀卡機
- (3) 輸入健保卡註冊密碼,點選「登入」

使用牌照稅線上查繳稅系統

| CO.  |                                             |       |
|------|---------------------------------------------|-------|
| ○自然人 | /工商憑證 ●全民健康保險卡 金融憑證 ○卡戶<br>○身分證字號/統一編號+車牌號碼 | 4 ○檔案 |
|      | 健保卡註冊密碼:                                    |       |
|      | 請插入健保卡鑺入註冊密碼後按登入,如尚未辦理健保卡網                  |       |
|      | 路服務註冊或忘記密碼,請先至健保署網站申請。                      |       |
|      | 首次使用健保卡登入,需準備戶口名簿戶號,先至健保署網                  |       |
|      | 站申請註冊取得密碼。                                  |       |
|      | 前往健保署網站申請                                   |       |
|      | 前往健保署網站下載元件                                 |       |

3. 選擇以「身分證字號/統一編號+車號」方式登入

使用牌照稅線上查繳稅系統

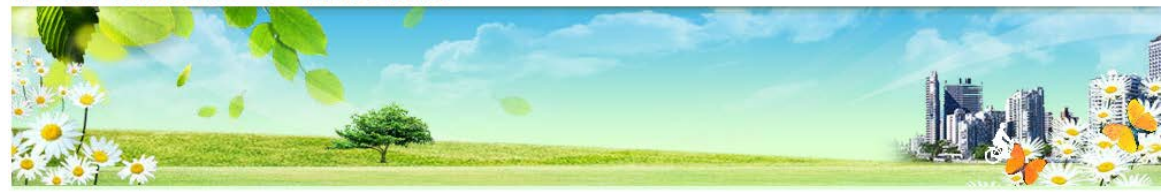

豊 入

○自然人/工商憑證 ○全民健康保險卡 金融憑證 ○卡片 ○檔案
 ●身分證字號/統一編號+車牌號碼

| 身分證字號/統一編號: |                 |
|-------------|-----------------|
| 車牌號碼:       |                 |
|             | 青依行照登記車牌號碼含"-"輸 |
| 請輸入圖片中的字:   | (不分大小寫)         |
| nDQD        |                 |
| HUON        | 重新產生驗證碼         |
|             |                 |
|             |                 |

# 三、登入系統後

1. 可查得您於全國之當期簡易繳款資料

# 2. 點選「電子繳稅」,連結至網路繳稅網站

| 1   |                                                  |             |           |           |                |            |          | <b>2</b> 8     | <b>有除 查</b> 詞 |
|-----|--------------------------------------------------|-------------|-----------|-----------|----------------|------------|----------|----------------|---------------|
|     | 懸市別 全部 💙                                         |             |           |           |                |            |          |                |               |
|     |                                                  |             |           |           |                |            |          | 頁次 1 ¥ 每頁顯示 15 | ¥ ÷ 總筆數:2     |
| 縣市別 | 世纪代教                                             | 統一編號        | 名稱        | 車牌號碼      | 汽缸容量(馬力)       | 應納本税       | 開敬起日     | 開做返日           |               |
| 嘉美市 | 166022030501                                     | Q22*****    |           |           | 1998           | 11,230     | 1050401  | 1050430        | 重子拨段          |
| 使用牌 | 照稅線上查繳稅系統                                        |             |           |           |                |            |          |                |               |
|     | 本系統僅提供當年定期開徵之使用牌照稅稅款資料。                          |             |           |           |                |            |          |                |               |
| Ξ·ŧ | 透過本系統執行線上繳稅後,如要查詢是否繳納成功,                         | 請重新整理頁面或按下了 | 2. 韵按鈕即可在 | E本系統查得繳納狀 | 況。如線上繳稅欄位顯示「已  | 有繳稅紀錄」,將約  | 黑法再透過本系統 | 連結繳稅服務網站。      |               |
| Ξ·ŧ | 议查詢非經由本系統執行線上繳稅服務之繳稅紀錄,如                         | 至銀行或超商繳稅者,  | 《繳稅後約5個]  | 工作天後可在本系統 | 充查詢繳稅紀錄,線上繳稅欄位 | 2.將顯示「已有繳稅 | 紀録」。     |                |               |
| 四、ス | 本系統係以「縣市別」列出納稅義務人於各縣市之車輛]                        | 資料。         |           |           |                |            |          |                |               |
| 五・5 | 四畫面上部分中文字顯示異常,係因中文轉碼問題,尚                         | 请見諒。        |           |           |                |            |          |                |               |
| 六寸  | 六、如有稅器問題,論於上出時間發打下列專線沿崩車箱所在她之名縣市稅揭稽數機關,將有專人為您服務。 |             |           |           |                |            |          |                |               |
| 連   | 江縣:083-623261#115或116                            |             |           |           |                |            |          |                |               |
| *   | 門縣:082-325197#205                                |             |           |           |                |            |          |                |               |
| Ħ   | 他縣市:0800-086969                                  |             |           |           |                |            |          |                |               |

# 3. 進入網路繳稅服務系統,系統自動帶入繳稅資訊,確認資料無誤後,

| 6   | at 编税                 |                           | 朝 · 路 · 废 · 瓦 · 方 · 便                 |                 |
|-----|-----------------------|---------------------------|---------------------------------------|-----------------|
|     | 牌照稅                   |                           |                                       | 線上觀現            |
| 22  |                       | 総款類別 11223                | X                                     | 查詞繳稅記錄          |
| E E | 1 条础白敏感入              | ######## 7838202084487615 |                                       | <b>使用說明</b> 08A |
| A.  | 1. 75 576 13 34 79 72 | 線訪街截止目 050505             |                                       |                 |
| K   |                       | 期別代謝 05012                |                                       | 工林服门            |
|     |                       | 2.                        |                                       | 統計資料            |
|     | 配合政府便民利民政策            | ,自101年3月1日起將擴大晶片会         | 金融卡繳納稅款之適用範圍,台端若對繳款書有疑議,可洽繳款書上之經辦人聯繫。 | 加妙相關連結          |
|     |                       |                           |                                       | English Vers    |
|     |                       |                           |                                       |                 |
|     |                       |                           |                                       | 9               |
|     |                       |                           |                                       |                 |
|     |                       |                           |                                       |                 |
|     |                       |                           |                                       |                 |

點選「確認」

4. 選擇繳稅方式-可選擇晶片金融卡、活期(儲蓄存款帳戶)、信用卡)

(1) 晶片金融卡畫面

(1.1) 點選晶片金融卡,確認後點選「確定」。

| ■上繳税                                                                                                    | <b>调 · 站 · 谁 · 钗 · 其 · 方 · 侄</b>                                                 |                                                                                                    |
|----------------------------------------------------------------------------------------------------|----------------------------------------------------------------------------------|----------------------------------------------------------------------------------------------------|
| 牌照税<br>I. 該選擇就較方式<br>◎馬片違語卡<br>○原用作講注意:<br>○原用作講注意:<br>1. 使用应用于發展:是否需支付量卡編團屬資費,請先治各量中<br>2. 跨每年5月份综合所配結算申報日錄現狀常件,當於法定因稅 | 使用信用+編<br>是古藍文打發丰健<br>諸先治各發中<br>法是这中報載上目前取消授卷外•其餘宗件一個授權成功•不能動消改更正•)<br>2. [夏] 死月 | 代<br>酸医療費<br>義請<br>学<br>一<br>一<br>数<br>上<br>数<br>に<br>数<br>一<br>数<br>の<br>数<br>の<br>、<br>の<br>数<br>の<br>、<br>の<br>の<br>数<br>の<br>数<br>の<br>の<br>数<br>の<br>の<br>の<br>の<br>の<br>の<br>の<br>の<br>の<br>の<br>の<br>の<br>の |
|                                                                                                    | () 所可数 在最低低力の 422 V4 404 Page 10 442 本ののものである。                                   | ۰<br>۱                                                                                                    |

(1.2)再次確認資料是否正確,若正確無誤,請輸入動態圖像驗證碼, 輸入完畢後按下「確認付款」。

|               |           | 網・路・繳・税・真・方・便                                                                                                    |                 |
|---------------|-----------|----------------------------------------------------------------------------------------------------|-----------------|
|               | 牌照稅(測試使用) |                                                                                                    | 線上繳稅            |
| 1             |           | 請再次檢核輸入資料是否正確                                                                                                    | <b>查詢繳稅記錄</b>   |
| ALC LL        | 繳稅類別      | 11223                                                                                                    | 使用說明 0%A        |
|               | 銷帳編號      |                                                                                                    | BC/10 BC/93 CUT |
| 1 1 5 6 5 5   | 繳款金額      | 11230                                                                                                    |                 |
| I and A total | 繳納截止日     | 050505                                                                                                    |                 |
|               | 期別代號      | 05012                                                                                                    |                 |
|               | 動態圖像驗證碼   | and the second second se | 机百良科            |
| $\gg$         |           | 8546 <b>8</b> 4                                                                                                    | http://相關連結     |
|               |           | 識 <u>,重新產生</u>                                                                                                    | English Version |
|               |           | 請輸入上圖中您所看到的數字 (說明)                                                                                                    | Č)              |
|               |           | 確認付款取消付款                                                                                                    |                 |

(1.3)點擊畫面上數字,輸入晶片卡密碼後按下「確認」

※注意:晶片金融卡仍受三次密碼錯誤鎖卡的限制

|                 | 的服務<br>on Line | 01001010101000100101 | 1 4841) <u>oc</u> h Berchinen (x |           |        |             |        |   |
|-----------------|----------------|----------------------|----------------------------------|-----------|--------|-------------|--------|---|
|                 |                |                      | 網・路・繳                            | ・税・真・方・   | 便      |             | 回首頁    |   |
| e e             | 牌照稅(測試使用)      |                      | 讀卡機:                             | CASTLES   | EZ100P | <b>00 √</b> | 泉上繳稅   |   |
| - Contraction   |                | 請再次檢核輸入資             | 晶片卡密碼:                           |           |        | <b>~</b> 驗前 | 診密碼 記錄 |   |
| after the       | 繳稅類別           | 11223                |                                  | 請輸        | 入密研    | 馬           |        |   |
|                 | 銷帳編號           |                      |                                  |           | -      |             |        |   |
|                 | 繳款金額           | 11230                |                                  | 1         | 8      | 4           | 確認     |   |
| a desta la como | 繳納截止日          | 050505               |                                  |           | -      | 1000        | 11     |   |
|                 | 期別代號           | 05012                |                                  | 7         | 2      | 5           | 更正     |   |
|                 | 動態圖像驗證碼        |                      |                                  |           |        |             |        |   |
| 10-20           |                | 851                  | 6273                             | 6         | 3      | 0           | 清除     |   |
| 4.4 4           |                |                      |                                  | <u>難」</u> | 9      |             |        | n |
|                 |                | 請輸入上圖中您所看<br>82452   | 到的數字 ( <u>說明</u> )               |           |        |             | 9      |   |

(1.4)再次按下「確認付款」

|                  |           | 010010110101010001001001 | 17051517611647979777 |             |               |              |
|------------------|-----------|--------------------------|----------------------|-------------|---------------|--------------|
| 9<br>E<br>•<br>• |           |                          | 網·                   | 路・繖・稅・真・方・便 |               | ī頁           |
|                  | 牌照稅(測試使用) |                          |                      |             | 線上            | 繳稅           |
| 3                |           |                          | 讀卡機:                 | CASTLES EZ  | 100PU 0 🗸     |              |
| the second       |           | 請再次檢核輸入資                 | 晶月卡密碼:               | •••••       |               | 記錄           |
| 2456 B LL        | 繳稅類別      | 11223                    | 發卡行:                 | 46100000    | 1             | 1 084        |
|                  | 銷帳編號      |                          | 轉出帳戶                 | 0000000000  | 20526 🗸       | Juan         |
| NY 8 485         | 繳款金額      | 11230                    |                      | TEXT 0 1450 | +==           | ÷            |
| A DIVE           | 繳納截止日     | 050505                   |                      | 四世纪2月37日 元人 | 7#7           |              |
|                  | 期別代號      | 05012                    |                      |             |               | L Sta visi   |
|                  | 動態圖像驗證碼   |                          |                      |             | AND AND       | 「頁料          |
| $\gg$            |           | 851                      | 627                  | 3           | <b>計</b> 時 相關 | 連結           |
|                  |           | <u>識,重新産生</u>            |                      | <u>難以辨</u>  | Eng           | lish Version |
|                  |           | 請輸入上圖中您所看<br>82452       | 到的數字 ( <u>說明</u> )   |             |               | Ŏ            |

(1.5)完成後出現繳稅交易成功

|          | we a tax online       |                    |             | 網・路・繳・稅・真・方・便 |                  |
|----------|-----------------------|--------------------|-------------|---------------|------------------|
|          | 牌照稅(測試使用)             |                    |             |               | <b>《</b> 》》。線上繳稅 |
| MEI CO   | OK<br>繳務              | 交易成功               |             |               | 查詢繳稅記錄           |
| n Design |                       | 牌照税(測試使            | 用)成功交易記錄明細表 | 製表日期:105/02/0 |                  |
|          | 交易日期時間:               | 105/02/04 09:42:25 | 交易序號:       | 9486894233    | 入》》 統計資料         |
| S. S     | 存款單位代號:               | 4610000            | 轉出帳號或卡號:    |               |                  |
| 33 3     | 納稅義務人或<br>扣繳單位統一編號:   |                    | 縣市:         | 臺北市           | 0.000 相關連結       |
|          | 繳款類別:                 | 11223 小型自用客車       | 機關制約1 :     | 內湖分處 內湖區      | English Version  |
|          | 銷帳編號:                 |                    |             |               |                  |
|          | 繳款金額:                 | 11,230             |             |               |                  |
|          | 繳納截止日:                | 105/05/05          |             |               |                  |
|          | 期別代號:                 | 05012              |             |               |                  |
|          | 所得人身分別:               |                    |             |               | T Roboy          |
|          | 給付/交易日期:              |                    |             |               |                  |
|          | 給付所得總額:               |                    |             |               |                  |
|          | 營業稅稅籍編號:              |                    | 授權碼:        |               |                  |
|          | 手續費:                  | 0                  |             |               |                  |
|          | [ <u>太善列印]</u><br>借註: |                    |             |               |                  |

(2)活期(儲蓄)存款帳戶畫面

(2.1)輸入身分證字號/統編、選擇轉出銀行、輸入轉出帳號,按下「確認」

| <b>降照稅(測試使用)</b><br>請再次檢核輸入資料是否正確                                                                                                    | 🦷 線上繳和       |
|----------------------------------------------------------------------------------------------------|--------------|
| 語再次檢核輸入資料是否正確                                                                                                    |              |
|                                                                                                    | <b>查</b> 詢繳和 |
| 繳稅類別 11223                                                                                                    |              |
| Single Single Si | 一 使用說明       |
| 線款金額 11230                                                                                                    | -            |
| 總納截止日 050505                                                                                                    | 上線銀行         |
| 月别代就 05012                                                                                                    | <u>×</u>     |
| 身分證號碼統編。                                                                                                    | 統計資料         |
| 識別碼(*) 271378                                                                                                    |              |
| 轉出銀行(*) 461-模擬行461 ✓                                                                                                    | 相關連續         |
| 轉出帳號(*)                                                                                                    | 2            |
| 確認取消付款                                                                                                    | English      |

(2.2)再次確認資料是否正確,若正確無誤,請輸入動態圖像驗證碼,按下 「確認付款」

|                |            | 詞・諸・徽・钗・貫・方・便 | 10首頁             |
|----------------|------------|---------------|------------------|
| 100            | 牌账税(3%运使用) |               | 一 線上繳稅           |
| -              |            | 論再次檢核輸入資料墨否正確 | 查詢繳稅記錄           |
| The second     | 織、現実員別」    | 11223         |                  |
| JAC BE         | 家药申提后需数化   |               | 一 使用說明 0&A       |
|                | 總款金額       | 11230         |                  |
| 1 S F          | A就 新水和 二 日 | 050505        | 2005 上線銀行        |
| in the second  | 利用另目代数的    | 05012         |                  |
|                | 身分證號碼感編    |               | (新 B+ 30 81      |
|                | 國民國        | 271378        | AP A wear server |
| Martin College | 轉出銀行       | 461-秋期行461    | 10 PR 35 92      |
| 13 D 21        | 轉出帳號       |               | 1日 股 2里 和3       |
|                | 動物國際物物證將   |               | English Version  |
|                | 僅供測試使用     |               |                  |

(2.3)完成後出現繳稅交易成功

| E                 | w上缴税<br>tax online  |                    |          | 網·路·繳·稅·頁·方·便  |                 |  |
|-------------------|---------------------|--------------------|----------|----------------|-----------------|--|
|                   | 牌照稅(測試使用)           |                    |          |                | 線上繳稅            |  |
|                   | OK                  |                    |          |                | 查詢繳稅記錄          |  |
|                   | 繳移                  | 较易成功               |          |                | <b>使用說明</b> 0&A |  |
| 13                |                     | 律照稅(則試使用)成功交易記錄明細表 |          |                |                 |  |
| the second second |                     |                    |          | 製表日期:105/02/04 | () 統計資料         |  |
|                   | 交易日期時間:             | 105/02/04 09:34:27 | 交易序號:    | 9486894227     | UNIX            |  |
|                   | 存款單位代號:             | 4610000            | 轉出帳號或卡號: |                | <b>内</b> 抗 相關連結 |  |
| 33 3              | 納稅義務人或<br>扣繳單位統一編號: |                    | 縣市:      | 臺北市            |                 |  |
|                   | 繳款類別:               | 11223 小型自用客車       | 機關鄉鎮:    | 北投分處 北投區       | English Version |  |
|                   | <b>新帅辰焉鲁號</b> :     |                    |          |                |                 |  |
|                   | 繳款金額:               | 11,230             |          |                |                 |  |
|                   | 繳納截止日:              | 105/05/05          |          |                |                 |  |
|                   | 期別代號:               | 05012              |          |                | 11-3            |  |
|                   | 所得人身分別:             |                    |          |                | N sobor         |  |
|                   | 給付/交易日期:            |                    |          |                |                 |  |
|                   | 給付所得總額:             |                    |          |                |                 |  |
|                   | 營業稅稅籍編號:            |                    | 授權碼:     | 516501         |                 |  |
|                   | 手續費:                |                    |          |                |                 |  |
|                   | [友善列印]              |                    |          |                |                 |  |
|                   | 備註:                 |                    |          |                |                 |  |

(3)信用卡繳稅畫面

(3.1)選擇信用卡,按下「確定」

|                                                                                                    | ^                                                                                                    |
|----------------------------------------------------------------------------------------------------|----------------------------------------------------------------------------------------------------|
| Book a start of the start of the start of | 回首頁         (シン)       縦上線税         (シン)       道別総税記録         (シン)       住用説明 0.8A         (シン)       住用説明 0.8A         (シン)       住用説明 0.8A         (シン)       上線銀行         (シン)       北部資料         (シン)       相関連結         English Version |
| AltablevidaSPREHetRoic Mag     AltablevidaSPREHetRoic Mag     AltablevidaSPREHetRoi        | 400                                                                                                    |

(3.2)輸入身分證字號、信用卡卡號及信用卡有效年月等資料,按下「確

認」

|      |                                                                                                    | ang + ng + ng + ng + ng + ng +                                                                |                                       |
|------|----------------------------------------------------------------------------------------------------|-----------------------------------------------------------------------------------------------|---------------------------------------|
|      | 牌照稅                                                                                                    |                                                                                               | ····································· |
| A S  |                                                                                                    | 這两大使休識人資料是否正確                                                                                 | · 查詢繳稅記錄                              |
|      | 緣祝籍別                                                                                                    | 11223                                                                                         |                                       |
|      | 時帳編就                                                                                                    | 2638104333990205                                                                              | <b>美国</b> 使用說明 0&A                    |
| : AS | 緣欺主額                                                                                                    | 7120                                                                                          |                                       |
| 4    | 緣讷戲止日                                                                                                    | 050505                                                                                        | 上線銀行                                  |
|      | 期別代数                                                                                                    | 05042                                                                                         |                                       |
|      | 身分過號碼(*)                                                                                                    |                                                                                               | (1) 統計資料                              |
|      | 信用卡卡號內                                                                                                    |                                                                                               | MA MORT                               |
|      | 信用卡有效月年(*)                                                                                                   |                                                                                               | 11) 相關連結                              |
|      |                                                                                                    | NEE 22 REVENSE                                                                                | English Versi                         |
|      | 說明:<br>1 在用卡螺纹 医观以纳积美容人式<br>2 使用作用卡螺纹 医观以纳积美容人式<br>3 除每年5月份综合新和线常算非样<br>4 运药,这颗螺结,外属软件,就<br>5 螺动项引、频等编载,增加全额 | 24行導黨負責人本人名普計有之信用卡・<br>付登卡機構團器費,請先治各發卡機構。<br>習識解較累許,得於法定國來能構構。<br>若利用信用卡螺旋。<br>場對和原語片線就會介容輸入。 |                                       |

(3.3)輸入動態圖像驗證碼,按下「確認付款」

| wr 编大 鐵務      | <b>册 · 品 · 煤 · 包 · 五 · 力 · 便</b>                                 |                      |
|---------------|------------------------------------------------------------------|----------------------|
| <b>唐照叙</b>    | 指再次他们做人資料是否正確                                                    | 線上教税                 |
| 版 12.48<br>新闻 | n 11223<br># 06381041                                            |                      |
| 橡软金           | 7120                                                             |                      |
| 橡的数           | 上日 050505                                                        | 1000 日本部行            |
| 期别代           | t 05012                                                          | See and the second   |
| 持卡人           | #分離設研                                                            | 一                    |
| 最卡銀           | <b>百</b> 奏世離銀行                                                   | CAN A WOI SET        |
| +10<br>6063   | 29年後日<br>日本<br>日本<br>日本<br>日本<br>日本<br>日本<br>日本<br>日本<br>日本<br>日 | 相關連結<br>English Vers |

(3.4)完成後出現繳稅交易成功

| ₩上識祝 🗟<br>tax online             |                    |                  | 鋼·路·維·稅·真·方·便       | <b>家</b> 回首頁                          |
|----------------------------------|--------------------|------------------|---------------------|---------------------------------------|
| 牌照稅                              |                    |                  |                     | ····································· |
| 01/                              |                    |                  |                     | 臺調數稅記                                 |
| 创<br>徽税交                         | 易成功                |                  |                     | <b>运</b> 使用說明(                        |
|                                  |                    | 律風視成功交易記錄明細表     |                     | 上線銀行                                  |
|                                  |                    |                  | <b>科</b> 考日期: 105/0 | 3/29 統計資料                             |
| 徽祝艾易日期時間:                        | 105/03/29 14:01:16 | 撤祝 <u>交易序</u> 號: | 9487038606          | (ISON LD                              |
| 存款单位代数;                          | 0130000            | 轉出無號或卡號:         |                     | 自10 相關連結                              |
| 的代表活人或加重表活人<br>统一编號(過號):         |                    | 形市:              | 嘉義市                 |                                       |
| 搬款编列:                            | 11223 小型自用客車       | <b>社理目的时间</b> :  | 嘉教市分局/嘉教市政府税務局 東區   | English V                             |
| SOMEARD:                         | 26381043           |                  |                     |                                       |
|                                  | 7,120              |                  |                     |                                       |
| 総約截止日:                           | 105/05/05          |                  |                     |                                       |
| 期別代数:                            | 05012              |                  |                     |                                       |
| 所得人身分別:                          |                    |                  |                     |                                       |
|                                  |                    |                  |                     |                                       |
| 给付 交易日期:                         |                    |                  |                     |                                       |
| 給付/交易日期:<br>給付所得總額:              |                    |                  |                     |                                       |
| 結付/交易 日期:<br>結付所傷總額:<br>發棄現稅縮續號: |                    | 授權碼:             | 2/8455              |                                       |

※可列印交易紀錄明細表,本交易紀錄僅供參考無法當成正式繳納證明

5. 交易完成後畫面

交易完成後關閉視窗,於使用牌照稅線上查繳稅系統,點擊「查詢」按鈕, 系統將顯示「已有繳稅紀錄」

| 1 使用牌照我線上查繳稅条統                                           |                                                                                                    |                                       |                     |                       | 字型大小:大」中1点                    |                       |                   |                |                              |   |
|----------------------------------------------------------|----------------------------------------------------------------------------------------------------|---------------------------------------|---------------------|-----------------------|-------------------------------|-----------------------|-------------------|----------------|------------------------------|---|
| 4 5                                                      |                                                                                                    |                                       |                     |                       |                               |                       |                   | 登윤             |                              | ) |
|                                                          | 日本日 全部 🖌                                                                                                    |                                       |                     |                       |                               |                       |                   |                |                              |   |
|                                                          |                                                                                                    |                                       |                     |                       |                               |                       |                   | 頁次 1 ♥ 每頁票示 1: | 5 <b>*</b> \$ . <b>858</b> : | 1 |
| 醫市到                                                      | eark                                                                                                    | e-st                                  | 名稱                  | 王华汉朝                  | 院記者量(馬力)                      | 意的本层                  | 開設定日              | 開設進日           |                              |   |
| 豊善力                                                      | 1560120305017)                                                                                                    | 120                                   |                     |                       | 1762                          | 7,120                 | 1050401           | 1050430        | 已有總稅紀錄                       |   |
| 使用牌照税線<br>一·本彩紙欄<br>二·透過本系<br>三·颌直端非<br>四·本系統修<br>五·如畫面上 | 泉上查繳稅糸統<br>總保黨年定期開催之使用機器成就數量點。 約約7億上期稅後,如要查詢是否激励成功,請許<br>經四本系統執行線上期稅服務之繳稅紀錄,如至計<br>約以「縣市別」列出納稅業務人於各縣市之車輛資計<br>÷部分中文字顯示異常,後因中文轉碼預題,尚銷 | 重新整理員面或按下1<br>銀行或超商繳稅者,1<br>以,<br>見錄。 | 直詞按鈕即可在<br>於繳稅後約5個) | 本系統查得撤納款<br>工作天後可在本系統 | 況。如線上撤稅欄位顯不「已<br>這該繳稅紀錄,線上繳稅欄 | 有意現紀錄」,將<br>並將顯示「已有處形 | 無法再透過本系統<br>認識」 • | 重結實稅服務網站       | 8                            |   |
| 六、如有稅撥<br>連江縣:(<br>金明縣:(                                 | 8問題,諸於上班時間撤打下列專線治詢車籠所在3<br>083-623261#115或116<br>083-623261#115或116                                                                  | 地之各縣市稅過稽徵                             | 機關,將有專人             | 、為您服務。                |                               |                       |                   |                |                              |   |
| 其他縣市                                                     | : 0800-086969                                                                                                    |                                       |                     |                       |                               |                       |                   |                |                              | ~ |